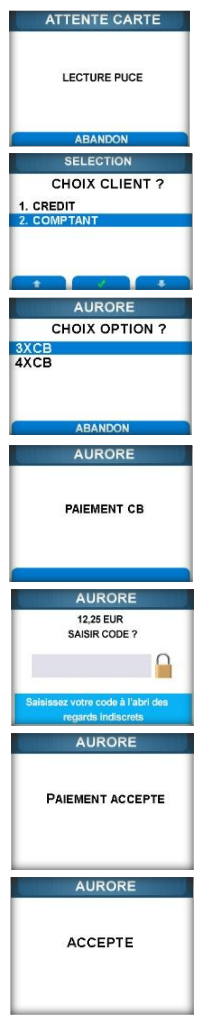

 Entrer la donnée complémentaire. Cette saisie est demandée par le serveur et peut être optionnelle.

Insérer la carte à puce du client

 Sélectionner le mode de paiement de la 1ere échéance (suivant la carte du porteur) et valider

Sélectionner l'option et valider

 L'application CB effectue le paiement de la 1<sup>ère</sup> échéance.

 Saisie du code confidentiel et valider -

Appel pour autorisation

 Edition des 2 tickets de paiement BANCAIRE

- Retrait de la carte
- Retour à l'application AURORE
- Le paiement CB est accepté

La transaction est acceptée

Le terminal édite les tickets client.

#### Effectuer une transaction d'AVOIR N x CB

AURORE AVOIR Aurore NYCB SELECTION

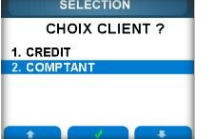

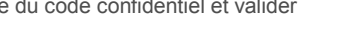

- Appel du serveur CETELEM

commercant et contrat.

## Etape1 : Ecran d'accueil / Menu / APPLICATION/ AURORE / 2.AVOIR

Etape 2

- Menu AURORE /Sélectionner Debit **NxCB**
- Entrer le code commerçant (1390) et valider 🗩
- Saisir le montant de la transaction Passer la carte client à piste ou
- insérer la carte à puce
- Sélectionner l'application

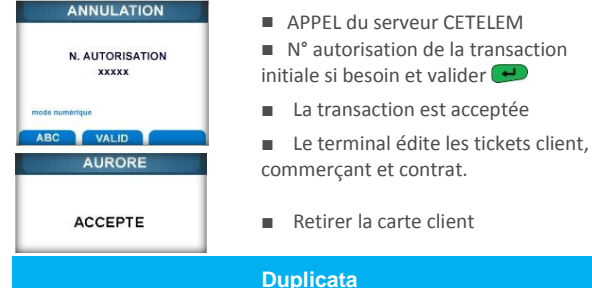

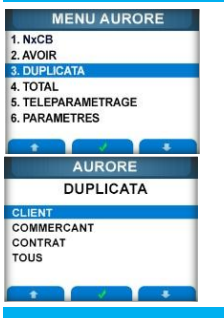

MENU AURORE

AURORE

EFFACER TOTAUX ?

ABANDON VALID

1. NxCB

2. AVOIR 3. DUPLICATA

TOTA 5. TELEPARAMETRAGE

6. PARAMETRES

## Etape1 : Ecran d'accueil / Menu / **APPLICATION / AURORE** Etape 2 : Sélectionner 3. DUPLICATA Sélectionner le type de duplicata TOUS permet d'éditer tous les tickets disponibles Le ticket n'est pas disponible : la dernière transaction n'est pas AURORE la dernière transaction ne possède pas ce type Total Etape 1 : Ecran d'accueil / Menu / **APPLICATION / AURORE** Etape 2 : Sélectionner 4. TOTAL

- Impression des totaux
- Effacement ou garde des totaux ABANDON : les totaux sont conservés VALID : les totaux sont effacés Remarque : les totaux sont automatiquement édités et effacés lors d'un téléparamétrage.

#### Téléparamétrage

Etape 1 : Ecran d'accueil / Menu / APPLICATION / AURORE Etape 2 : Sélectionner 5.TELEPARAMETRAGE La fonction édite les totaux, les efface puis appelle le serveur CETELEM pour effectuer son paramétrage.

#### **Paramètres**

Etape 1 : Ecran d'accueil / Menu / APPLICATION / AURORE Etape 2 : Sélectionner 6. PARAMETRES

Ce menu propose l'impression de différents tickets disponibles dans l'application ou la visualisation de différents paramètres disponibles dans l'application.

#### Liste des Raccourcis

Vous pouvez imprimer la liste des raccourcis disponibles en appuyant, à partir de l'écran de veille 🖾 , sur # puis sur 🖾

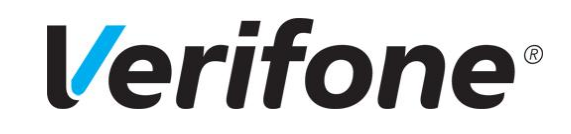

# **GAMME VX** V/OS

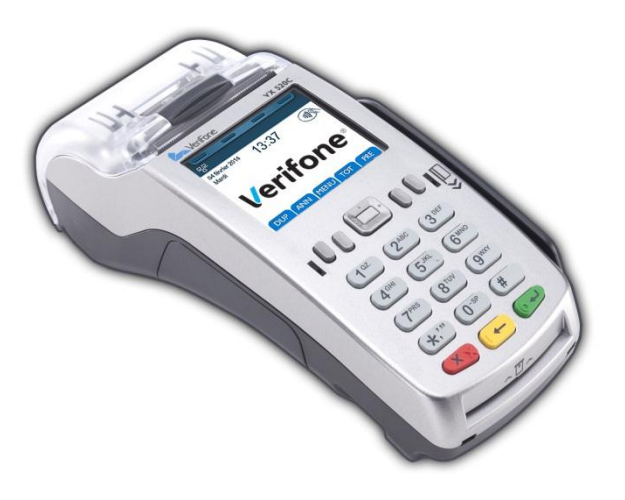

# MEMO UTILISATEUR CB ENSEIGNE (PNF, AURORE)

Ref: DOC252-115-FR-A-RevA02

www.verifone.fr

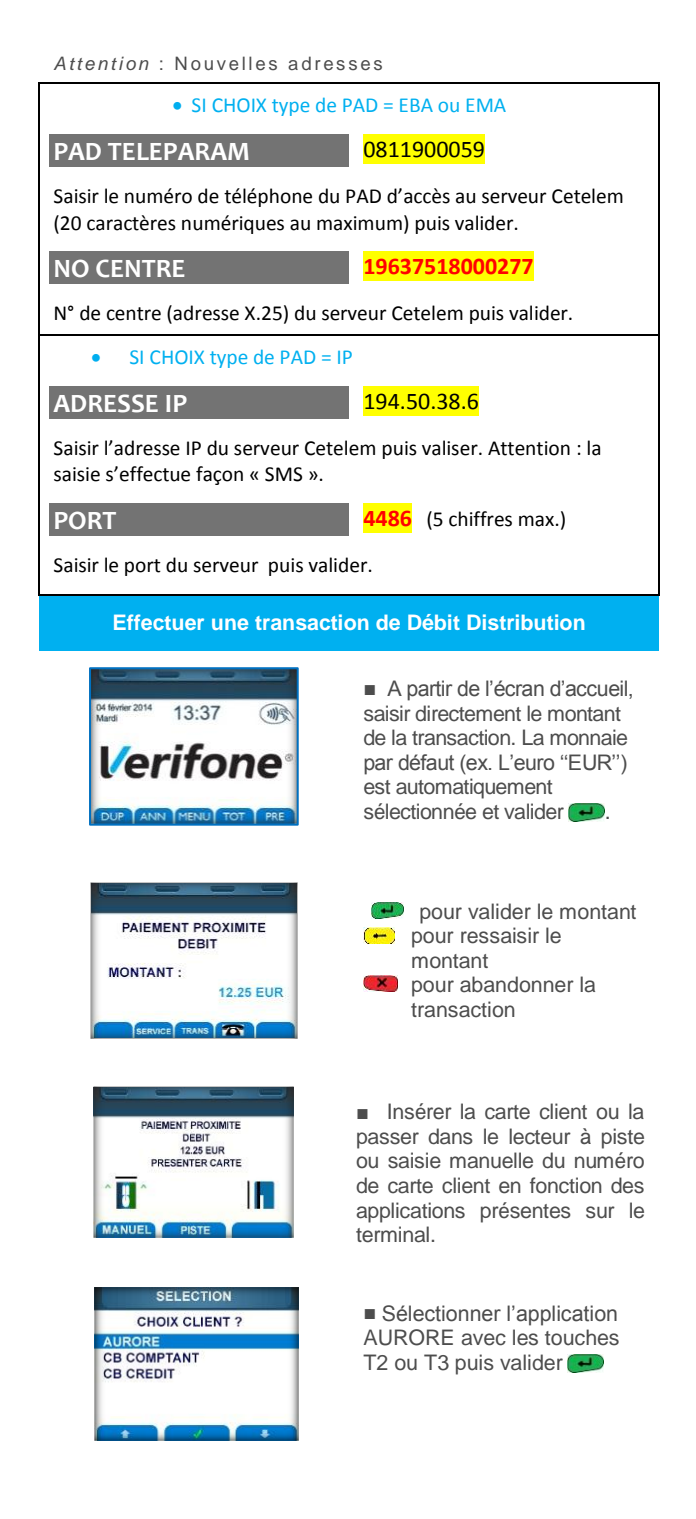

| AURORE<br>CHOIX OPTION ?<br>CREDIT<br>COMPTANT                                        | <ul> <li>Sélectionner l'option choisie</li> <li>Le montant de la transaction<br/>s'affiche</li> </ul>                             |
|---------------------------------------------------------------------------------------|----------------------------------------------------------------------------------------------------|
| AURORE<br>12,25 EUR<br>SAISIR CODE ?                                                  | Saisie du code confidentiel par<br>le client pour les cartes à puce.<br>Cette saisie peut être<br>effectuée sur le Pinpad client. |
| Salsissez votre code à l'abri des<br>regards indisorets<br>AURORE<br>PAIEMENT ACCEPTE | <ul> <li>Après la demande<br/>d'autorisation, le terminal<br/>indique que la transaction est<br/>accordée. Valider</li> </ul>     |
| COUPEZ TICKET                                                                         | <ul> <li>Edition de 2 tickets pour le<br/>client et le commerçant. Retirer<br/>la carte</li> </ul>                                |
| Effectuer une                                                                         | transaction d'Avoir Distribution                                                                                                  |
| MENU APPLICATION                                                                      |                                                                                                    |
| BANCAIRE<br>AURORE                                                                    | Etape 1<br>■ A partir de l'écran d'accueil,<br>appuyer sur le PAD () (Menu<br>puis valider la touche 2.<br>APPLICATION            |
| AURORE<br>AVOIR<br>Aurore<br>NxCB                                                     | <ul> <li>Dans le menu APPLICATION<br/>sélectionner AURORE avec les<br/>touches TF</li> <li>ou</li> <li>et valider</li> </ul>      |
| CREDIT                                                                                | <ul> <li>Menu AURORE, sélectionne</li> <li>2.AVOIR</li> </ul>                                                                     |
|                                                                                       | Etape 2<br>Sélectionner Aurore et valide                                                                                          |
| VALID<br>CREDIT<br>SAISISSEZ LE MONTANT DE LA                                         | <ul> <li>Entrer le code commerçant<br/>(1390) et valider </li> </ul>                                                              |
| TRANSACTION                                                                           | <ul> <li>Saisir le montant de la<br/>transaction et valider </li> </ul>                                                           |
|                                                                                       |                                                                                                    |
| PASSER / INSERER CARTE CLIENT                                                         | <ul> <li>Passer la carte client à<br/>piste ou insérer la carte à puce</li> </ul>                                                 |
| ABANDON<br>SELECTION<br>CHOIX CLIENT?<br>AURORE                                       | <ul> <li>Sélectionner l'application<br/>AURORE et valider et</li> </ul>                                                           |
|                                                                                       |                                                                                                    |

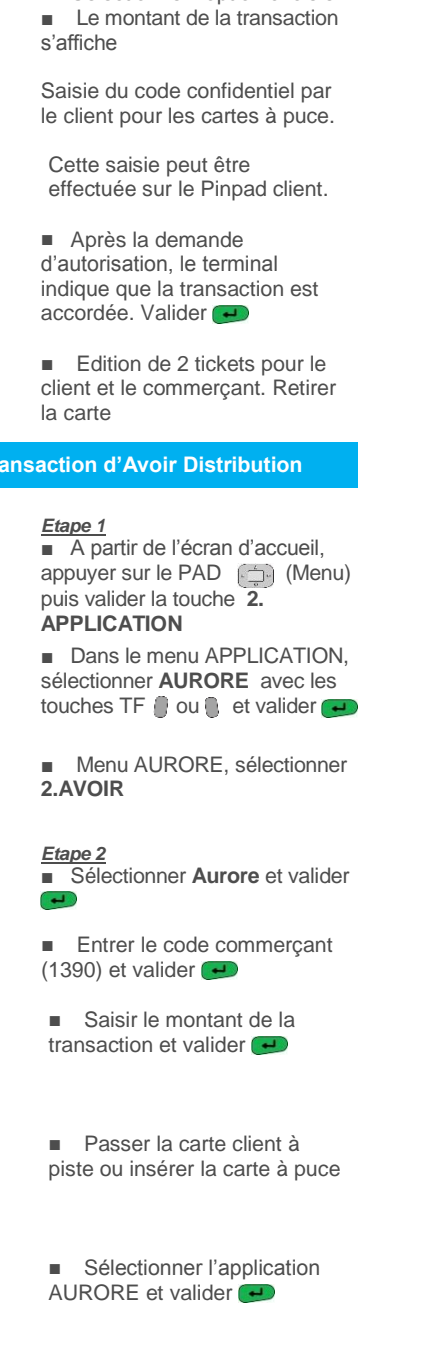

| AURORE                                                                                                    |                                                                                                    |
|----------------------------------------------------------------------------------------------------|----------------------------------------------------------------------------------------------------|
| CHOIX OPTION ?<br>CREDIT<br>COMPTANT                                                                                     | <ul> <li>Sélectionner l'option et<br/>valider e</li> </ul>                                                                                                    |
| AURORE                                                                                                    | <ul> <li>Entrer la donnée<br/>complémentaire<br/>si besoin.</li> </ul>                                                                                             |
| APPEL SERVEUR                                                                                                    | <ul> <li>Appel du serveur</li> <li>CETELEM</li> </ul>                                                                                                    |
|                                                                                                    | <ul> <li>La transaction est<br/>acceptée<br/>Le terminal édite les tickets<br/>client, commerçant et contrat.</li> <li>Retirer la carte client.</li> </ul>         |
| Effectuer une t                                                                                                    | ransaction DEBIT N x CB                                                                                                    |
| MENU PRINCIPAL<br>1. TRANSACTION<br>2. APPLICATION<br>3. SYSTEME<br>4. ACCEPTEUR<br>5. MAINTENANCE<br>6. TELEMAINTENANCE | <ul> <li>Avant de saisir le montant à<br/>débiter, à partir de l'écran de<br/>veille, appuyer sur la touche</li> <li>pour accéder au menu<br/>principal</li> </ul> |
| MENU APPLICATION<br>BANCAIRE<br>AURORE                                                                                   | <ul> <li>Appuyer sur la toucne 2.</li> <li>pour accéder au menu</li> <li>APPLICATION</li> </ul>                                                                    |
| * * *                                                                                                    | <ul> <li>Sélectionner AURORE avec<br/>la touche TF2 ou TF4 en<br/>déroulant le menu et valider </li> </ul>                                                         |
| 1. NXCB<br>2. AVOIR<br>3. DUPLICATA<br>4. TOTAL                                                                          | <ul> <li>Sélectionner 1. NxCB avec<br/>la touche 1 ou valider</li> </ul>                                                                                           |
| 5. TELEPARAMETRAGE<br>6. PARAMETRES                                                                                      | Confirmer Débit NxCB en validant une seconde fois                                                                                                    |
| SAISISSEZ LE MONTANT DE LA<br>TRANSACTION                                                                                | <ul> <li>Saisir le montant de la<br/>transaction puis valider </li> </ul>                                                                                          |
| EUR                                                                                                    | <ul> <li>Passer la carte du client<br/>pour lecture de la piste ISO</li> </ul>                                                                                     |
| AURORE<br>DEBIT NxCB<br>Passez Ia carte<br>piste du client                                                               | <ul> <li>Si saisie manuelle, choix<br/>de la civilité avec les touches<br/>TF et :<br/>Entrer les noms prénoms<br/>tols que ambessés sur le</li> </ul>             |
| Saisie Manuelle DATE NAISSANCE                                                                                           | cers que emposses sur la carte et valider 🛃                                                                                                    |
| Veuillez saisir la date                                                                                                  | <ul> <li>Entrer la date de naissance</li> </ul>                                                                                                    |

[JJ/MM/AAAA]

du client et valider -